# Konfigurieren von Cisco Secure VPN Client 1.1 für Windows zu IOS mithilfe der lokalen erweiterten Authentifizierung

# Inhalt

Einführung Voraussetzungen Anforderungen Verwendete Komponenten Konventionen Konfigurieren Netzwerkdiagramm Einrichtung von VPN Client 1.1 Konfigurationen Überprüfen Fehlerbehebung Befehle zur Fehlerbehebung Beispielausgabe für Debugging Zugehörige Informationen

# **Einführung**

Dieses Dokument enthält Beispielkonfigurationen für die lokale Extended Authentication (Xauth) mit dem VPN-Client. Diese Funktion ermöglicht die Authentifizierung eines Benutzers, auf dem der Cisco Secure VPN Client 1.1 auf dem Computer installiert ist, indem der Benutzer zur Eingabe eines Benutzernamens und eines Kennworts aufgefordert wird. Informationen zur Konfiguration von Cisco VPN Client 3.x für Windows zu IOS mit lokaler erweiterter Authentifizierung finden Sie unter Konfigurieren von Cisco VPN Client 3.x (empfohlen).

# Voraussetzungen

### **Anforderungen**

Xauth kann auch für TACACS+ und RADIUS mit VPN Client konfiguriert werden.

Xauth beinhaltet nur *Authentifizierung*, nicht *Autorisierung* (wobei Benutzer gehen können, wenn die Verbindung hergestellt ist). *Die Buchhaltung* (wo die Benutzer hingingen) wird nicht implementiert.

Die Konfiguration muss ohne Xauth funktionieren, bevor Sie Xauth implementieren. Das Beispiel

in diesem Dokument veranschaulicht neben Xauth die Moduskonfiguration (Moduskonfiguration) und die Network Address Translation (NAT). Es wird jedoch davon ausgegangen, dass vor dem Hinzufügen der Xauth-Befehle eine IPsec-Verbindung vorhanden ist.

#### Verwendete Komponenten

Die Informationen in diesem Dokument basieren auf den folgenden Software- und Hardwareversionen:

- VPN-Client Version 1.1 (oder höher)
- Cisco IOS® Software-Versionen 12.1.2.2.T, 12.1.2.2.P (oder höher)
- Die lokale Authentifizierung wurde mit einem Cisco 3660 getestet, der c3660-jo3s56i-mz.121-2.3.T ausführt.

Die Informationen in diesem Dokument wurden von den Geräten in einer bestimmten Laborumgebung erstellt. Alle in diesem Dokument verwendeten Geräte haben mit einer leeren (Standard-)Konfiguration begonnen. Wenn Ihr Netzwerk in Betrieb ist, stellen Sie sicher, dass Sie die potenziellen Auswirkungen eines Befehls verstehen.

#### **Konventionen**

Weitere Informationen zu Dokumentkonventionen finden Sie unter <u>Cisco Technical Tips</u> <u>Conventions</u> (Technische Tipps zu Konventionen von Cisco).

# **Konfigurieren**

In diesem Abschnitt erhalten Sie Informationen zum Konfigurieren der in diesem Dokument beschriebenen Funktionen.

**Hinweis:** Verwenden Sie das <u>Command Lookup Tool</u> (nur <u>registrierte</u> Kunden), um weitere Informationen zu den in diesem Abschnitt verwendeten Befehlen zu erhalten.

#### **Netzwerkdiagramm**

In diesem Dokument wird diese Netzwerkeinrichtung verwendet.

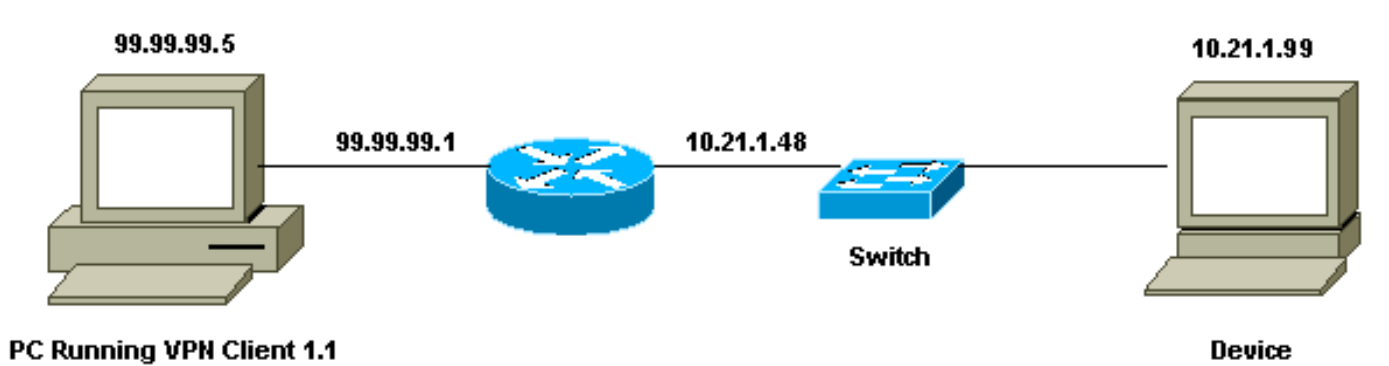

#### Einrichtung von VPN Client 1.1

```
1- Myconn
       My Identity = ip address
                Connection security: Secure
                Remote Party Identity and addressing
                        ID Type: IP subnet
                        10.21.1.0 (range of inside network)
                        Port all Protocol all
                Connect using secure tunnel
                        ID Type: IP address
                        99.99.99.1
                        Pre-shared key = cisco1234
        Authentication (Phase 1)
        Proposal 1
                Authentication method: pre-shared key
                Encryp Alg: DES
                Hash Alg: MD5
                SA life: Unspecified
                Key Group: DH 1
        Key exchange (Phase 2)
        Proposal 1
                Encapsulation ESP
                Encrypt Alg: DES
                Hash Alg: MD5
                Encap: tunnel
                SA life: Unspecified
                no AH
2- Other Connections
            Connection security: Non-secure
            Local Network Interface
                Name: Any
                IP Addr: Any
                Port: All
```

Wenn Xauth auf dem Router aktiviert ist und der Benutzer versucht, eine Verbindung zu einem Gerät im Router herzustellen (hier wurde ein **Ping -t #.#.#** ausgeführt), wird ein grauer Bildschirm angezeigt:

User Authentication for 3660 Username: Password:

#### **Konfigurationen**

```
Router-Konfiguration für lokalen Xauth
Current configuration:
!
version 12.1
service timestamps debug uptime
service timestamps log uptime
no service password-encryption
!
hostname goss-e4-3660
!
!--- Required for Xauth. aaa new-model
AAA authentication login default line
!--- Defines the list for Xauth. AAA authentication
login xauth_list local
```

#### username john password 0 doe memory-size iomem 30 ip subnet-zero ip audit notify log ip audit po max-events 100 cns event-service server !--- Defines IKE policy. Default encryption is DES. !---If you want to have 3DES encryption for IKE and your image is !--- a 3DES image, put "encryption 3des" under the ISAKMP !--- policy configuration mode. !--- This must match the parameters in the "Authentication (Phase 1) " proposal !--- on the VPN Client. crypto isakmp policy 10 hash md5 authentication pre-share !--- Wildcard pre-shared key for all the clients. crypto isakmp key cisco1234 address 0.0.0.0 0.0.0.0 !--- Address pool for client-mode configuration addresses. crypto isakmp client configuration addresspool local ourpool !--- Define the IPsec transform set. !--- These parameters must match Phase 2 proposal parameters !--configured on the client. !--- If you have 3DES image and would like to encrypt your data using 3DES, !--- the line appears as follows: !--- crypto ipsec transform-set ts esp-3des esp-md5-hmac. crypto ipsec transform-set mypolicy esp-des esp-md5-hmac *!---* Create a dynamic crypto map that specifies the transform set to use. crypto dynamic-map dyna 10 set transform-set mypolicy !--- Enable the Xauth with the specified list. crypto map test client authentication list xauth\_list !--- Enable ModeConfig initiation and response. crypto map test client configuration address initiate crypto map test client configuration address respond !--- Create regular crypto map based on the dynamic crypto map. crypto map test 5 ipsec-isakmp dynamic dyna interface FastEthernet0/0 ip address 10.21.1.48 255.255.255.0 ip nat inside duplex auto speed auto 1 interface FastEthernet0/1 ip address 99.99.99.1 255.255.255.0 ip Nat outside no ip route-cache no ip mroute-cache duplex auto speed 10 !--- Apply the crypto map to the public interface of the router. crypto map test interface Ethernet2/0 no ip address shutdown

```
interface Ethernet2/1
no ip address
shutdown
1
!--- Define the pool of addresses for ModeConfig (see
reference !--- earlier in this output). ip local pool
ourpool 10.2.1.1 10.2.1.254
ip Nat pool outsidepool 99.99.99.50 99.99.99.60 netmask
255.255.255.0
ip Nat inside source route-map nonat pool outsidepool
ip classless
ip route 0.0.0.0 0.0.0.0 10.21.1.1
no ip http server
!
access-list 101 deny ip 10.21.1.0 0.0.0.255 10.2.1.0
0.0.0.255
access-list 101 permit ip 10.21.1.0 0.0.0.255 any
route-map nonat permit 10
match ip address 101
1
line con 0
transport input none
line aux 0
line vty 0 4
password ww
!
end
```

# <u>Überprüfen</u>

Für diese Konfiguration ist derzeit kein Überprüfungsverfahren verfügbar.

# **Fehlerbehebung**

Dieser Abschnitt enthält Informationen zur Fehlerbehebung in Ihrer Konfiguration.

#### Befehle zur Fehlerbehebung

Das <u>Output Interpreter Tool</u> (nur <u>registrierte</u> Kunden) (OIT) unterstützt bestimmte **show**-Befehle. Verwenden Sie das OIT, um eine Analyse der **Ausgabe des** Befehls **show anzuzeigen**.

**Hinweis:** Beachten Sie <u>vor der</u> Verwendung von **Debug-**Befehlen die <u>Informationen</u> zu <u>Debug-</u><u>Befehlen</u>.

- debug aaa authentication: Zeigt Informationen zur AAA/TACACS+-Authentifizierung an.
- debug crypto isakmp: Zeigt Meldungen über IKE-Ereignisse an.
- debug crypto ipsec: Zeigt IPsec-Ereignisse an.
- debug crypto key-exchange: Zeigt den öffentlichen DSS-Schlüsselaustausch-Nachrichten (Digital Signature Standard) an.
- clear crypto isakmp: Gibt an, welche Verbindung gelöscht werden soll.
- clear crypto sa: Löscht IPsec-Sicherheitszuordnungen.

#### Beispielausgabe für Debugging

```
goss-e4-3660#show debug
General OS:
 AAA Authentication debugging is on
Cryptographic Subsystem:
 Crypto ISAKMP debugging is on
 Crypto Engine debugging is on
 Crypto IPSEC debugging is on
goss-e4-3660#term mon
goss-e4-3660#
01:37:58: ISAKMP (0:0): received packet from 99.99.99.5
    (N) NEW SA
01:37:58: ISAKMP: local port 500, remote port 500
01:37:58: ISAKMP (0:1): Setting client config settings
    627D1E3C
01:37:58: ISAKMP (0:1): (Re)Setting client xauth list
   xauth_list and state
01:37:58: ISAKMP: Created a peer node for 99.99.99.5
01:37:58: ISAKMP: Locking struct 627D1E3C from
    crypto_ikmp_config_initialize_sa
01:37:58: ISAKMP (0:1): processing SA payload. message ID = 0
!--- Pre-shared key matched. 01:37:58: ISAKMP (0:1): found peer pre-shared key
   matching 99.99.99.5
01:37:58: ISAKMP (0:1): Checking ISAKMP transform 1
    against priority 10 policy
01:37:58: ISAKMP:
                      encryption DES-CBC
01:37:58: ISAKMP:
                     hash MD5
01:37:58: ISAKMP:
                     default group 1
01:37:58: ISAKMP:
                     auth pre-share
!--- ISAKMP policy proposed by VPN Client matched the configured ISAKMP policy. 01:37:58: ISAKMP
(0:1): atts are acceptable. Next payload is 0
01:37:58: CryptoEngine0: generate alg parameter
01:37:58: CRYPTO_ENGINE: Dh phase 1 status: 0
01:37:58: CRYPTO_ENGINE: DH phase 1 status: 0
01:37:58: ISAKMP (0:1): SA is doing pre-shared key authentication
    using id type ID_IPV4_ADDR
01:37:58: ISAKMP (0:1): sending packet to 99.99.99.5 (R) MM_SA_SETUP
01:37:59: ISAKMP (0:1): received packet from 99.99.99.5
    (R) MM_SA_SETUP
01:37:59: ISAKMP (0:1): processing KE payload. Message ID = 0
01:37:59: CryptoEngine0: generate alg parameter
01:37:59: ISAKMP (0:1): processing NONCE payload. Message ID = 0
01:37:59: ISAKMP (0:1): found peer pre-shared key matching 99.99.99.5
01:37:59: CryptoEngine0: create ISAKMP SKEYID for conn id 1
01:37:59: ISAKMP (0:1): SKEYID state generated
01:37:59: ISAKMP (0:1): processing vendor id payload
01:37:59: ISAKMP (0:1): processing vendor id payload
01:37:59: ISAKMP (0:1): sending packet to 99.99.99.5 (R) MM_KEY_EXCH
01:37:59: ISAKMP (0:1): received packet from 99.99.99.5
    (R) MM_KEY_EXCH
01:37:59: ISAKMP (0:1): processing ID payload. Message ID = 0
01:37:59: ISAKMP (0:1): processing HASH payload. Message ID = 0
01:37:59: CryptoEngine0: generate hmac context for conn id 1
01:37:59: ISAKMP (0:1): processing NOTIFY INITIAL_CONTACT protocol 1
       spi 0, message ID = 0
01:37:59: ISAKMP (0:1): SA has been authenticated with 99.99.99.5
01:37:59: ISAKMP (1): ID payload
       next-payload : 8
                   : 1
       type
       protocol
                    : 17
       port
                    : 500
       length
                    : 8
01:37:59: ISAKMP (1): Total payload length: 12
```

```
01:37:59: CryptoEngine0: generate hmac context for conn id 1
01:37:59: CryptoEngine0: clear DH number for conn id 1
!--- Starting Xauth. 01:37:59: ISAKMP (0:1): sending packet to 99.99.99.5 (R) CONF_XAUTH
01:38:00: ISAKMP (0:1): received packet from 99.99.99.5
    (R) CONF_XAUTH
01:38:00: ISAKMP (0:1): (Re)Setting client xauth list
    xauth_list and state
01:38:00: ISAKMP (0:1): Need XAUTH
01:38:00: AAA: parse name=ISAKMP idb type=-1 tty=-1
01:38:00: AAA/MEMORY: create_user (0x627D27D0) user='' ruser=''
   port='ISAKMP' rem_addr='99.99.99.5' authen_type=ASCII
   service=LOGIN priv=0
01:38:00: AAA/AUTHEN/START (324819201): port='ISAKMP'
    list='xauth_list' action=LOGIN service=LOGIN
01:38:00: AAA/AUTHEN/START (324819201): found list xauth_list
01:38:00: AAA/AUTHEN/START (324819201): Method=LOCAL
01:38:00: AAA/AUTHEN (324819201): status = GETUSER
01:38:00: ISAKMP: got callback 1
01:38:00: ISAKMP/xauth: request attribute XAUTH_TYPE
01:38:00: ISAKMP/xauth: request attribute XAUTH_MESSAGE
01:38:00: ISAKMP/xauth: request attribute XAUTH_USER_NAME
01:38:00: ISAKMP/xauth: request attribute XAUTH_USER_PASSWORD
01:38:00: CryptoEngine0: generate hmac context for conn id 1
01:38:00: ISAKMP (0:1): initiating peer config to 99.99.99.5.
    ID = 944484565
01:38:00: ISAKMP (0:1): sending packet to 99.99.99.5 (R) CONF_XAUTH
01:38:02: IPSEC(decapsulate): error in decapsulation
    crypto_ipsec_sa_exists
!--- The user has delayed the input of the username/password. 01:38:05: ISAKMP (0:1):
retransmitting phase 2 CONF_XAUTH
    944484565 ...
01:38:05: ISAKMP (0:1): incrementing error counter on sa:
    retransmit phase 2
01:38:05: ISAKMP (0:1): incrementing error counter on sa:
    retransmit phase 2
01:38:05: ISAKMP (0:1): retransmitting phase 2 944484565 CONF_XAUTH
01:38:05: ISAKMP (0:1): sending packet to 99.99.99.5 (R) CONF_XAUTH
01:38:08: ISAKMP (0:1): received packet from 99.99.99.5
    (R) CONF_XAUTH
01:38:08: ISAKMP (0:1): processing transaction payload
    from 99.99.99.5. Message ID = 944484565
01:38:08: CryptoEngine0: generate hmac context for conn id 1
01:38:08: ISAKMP: Config payload REPLY
01:38:08: ISAKMP/xauth: reply attribute XAUTH_TYPE
01:38:08: ISAKMP/xauth: reply attribute XAUTH_USER_NAME
01:38:08: ISAKMP/xauth: reply attribute XAUTH_USER_PASSWORD
01:38:08: AAA/AUTHEN/CONT (324819201): continue_login
    (user='(undef)')
01:38:08: AAA/AUTHEN (324819201): status = GETUSER
01:38:08: AAA/AUTHEN/CONT (324819201): Method=LOCAL
01:38:08: AAA/AUTHEN (324819201): status = GETPASS
01:38:08: AAA/AUTHEN/CONT (324819201): continue_login
    (user='john')
01:38:08: AAA/AUTHEN (324819201): status = GETPASS
01:38:08: AAA/AUTHEN/CONT (324819201): Method=LOCAL
01:38:08: AAA/AUTHEN (324819201): status = PASS
01:38:08: ISAKMP: got callback 1
01:38:08: CryptoEngine0: generate hmac context for conn id 1
01:38:08: ISAKMP (0:1): initiating peer config to 99.99.99.5.
    ID = 944484565
01:38:08: ISAKMP (0:1): sending packet to 99.99.99.5 (R) CONF_XAUTH
01:38:08: ISAKMP (0:1): received packet from 99.99.99.5
    (R) CONF_XAUTH
01:38:08: ISAKMP (0:1): processing transaction payload from 99.99.99.5.
```

```
Message ID = 944484565
01:38:08: CryptoEngine0: generate hmac context for conn id 1
01:38:08: ISAKMP: Config payload ACK
!--- Xauth finished. 01:38:08: ISAKMP (0:1): deleting node 944484565 error FALSE
   reason "done with transaction"
01:38:08: ISAKMP (0:1): allocating address 10.2.1.2
01:38:08: CryptoEngine0: generate hmac context for conn id 1
01:38:08: ISAKMP (0:1): initiating peer config to 99.99.99.5.
    ID = -2139076758
01:38:08: ISAKMP (0:1): sending packet to 99.99.99.5 (R) CONF_ADDR
01:38:08: ISAKMP (0:1): received packet from 99.99.99.5 (R) CONF_ADDR
01:38:08: ISAKMP (0:1): processing transaction payload
    from 99.99.99.5. Message ID = -2139076758
01:38:08: CryptoEngine0: generate hmac context for conn id 1
01:38:08: ISAKMP: Config payload ACK
01:38:08: ISAKMP (0:1): peer accepted the address!
01:38:08: ISAKMP (0:1): adding static route for 10.2.1.2
01:38:08: ISAKMP (0:1): installing route 10.2.1.2 255.255.255.255
    99,99,99.5
01:38:08: ISAKMP (0:1): deleting node -2139076758 error FALSE
    reason "done with transaction"
01:38:08: ISAKMP (0:1): Delaying response to QM request.
01:38:09: ISAKMP (0:1): received packet from 99.99.99.5 (R) QM_IDLE
01:38:09: ISAKMP (0:1): (Re)Setting client xauth list
    xauth_list and state
01:38:09: CryptoEngine0: generate hmac context for conn id 1
01:38:09: ISAKMP (0:1): processing HASH payload.
   Message ID = -1138778119
01:38:09: ISAKMP (0:1): processing SA payload.
   Message ID = -1138778119
01:38:09: ISAKMP (0:1): Checking IPSec proposal 1
01:38:09: ISAKMP: transform 1, ESP_DES
01:38:09: ISAKMP: attributes in transform:
01:38:09: ISAKMP:
                     authenticator is HMAC-MD5
01:38:09: ISAKMP:
                     encaps is 1
01:38:09: validate proposal 0
 !--- Proposed Phase 2 transform set matched configured IPsec transform set. 01:38:09: ISAKMP
(0:1): atts are acceptable.
01:38:09: IPSEC(validate_proposal_request): proposal part #1,
  (key eng. msg.) dest= 99.99.99.1, src= 99.99.99.5,
    dest_proxy= 10.21.1.0/255.255.255.0/0/0 (type=4),
    src_proxy= 10.2.1.2/255.255.255.255/0/0 (type=1),
    protocol= ESP, transform= ESP-Des esp-md5-hmac ,
    lifedur= 0s and 0kb,
    spi= 0x0(0), conn_id= 0, keysize= 0, flags= 0x4
01:38:09: validate proposal request 0
01:38:09: ISAKMP (0:1): processing NONCE payload.
   Message ID = -1138778119
01:38:09: ISAKMP (0:1): processing ID payload.
    Message ID = -1138778119
01:38:09: ISAKMP (1): ID_IPV4_ADDR src 10.2.1.2 prot 0 port 0
01:38:09: ISAKMP (0:1): processing ID payload.
    Message ID = -1138778119
01:38:09: ISAKMP (1): ID_IPV4_ADDR_SUBNET dst 10.21.1.0/255.255.255.0
   prot 0 port 0
01:38:09: ISAKMP (0:1): asking for 1 spis from ipsec
01:38:09: IPSEC(key_engine): got a queue event...
01:38:09: IPSEC(spi_response): getting spi 3339398037 for SA
                         to 99.99.99.1
        from 99.99.99.5
                                               for prot 3
01:38:09: ISAKMP: received ke message (2/1)
01:38:10: CryptoEngine0: generate hmac context for conn id 1
01:38:10: ISAKMP (0:1): sending packet to 99.99.99.5 (R) QM_IDLE
01:38:10: ISAKMP (0:1): received packet from 99.99.99.5
    (R) QM_IDLE
```

```
01:38:10: CryptoEngine0: generate hmac context for conn id 1
01:38:10: ipsec allocate flow 0
01:38:10: ipsec allocate flow 0
01:38:10: ISAKMP (0:1): Creating IPSec SAs
01:38:10:
                 inbound SA from 99.99.99.5 to 99.99.99.1
       (proxy 10.2.1.2 to 10.21.1.0)
01:38:10:
                has spi 0xC70B2B95 and conn_id 2000
    and flags 4
                 outbound SA from 99.99.99.1 to 99.99.99.5
01:38:10:
    (proxy 10.21.1.0 to 10.2.1.2)
01:38:10: has spi -1679939467 and conn_id 2001
   and flags 4
01:38:10: ISAKMP (0:1): deleting node -1769610309 error FALSE
    reason "saved qm no longer needed"
01:38:10: ISAKMP (0:1): deleting node -1138778119 error FALSE
   reason "quick mode done (await()"
01:38:10: IPSEC(key_engine): got a queue event...
 !--- IPsec SAs created. 01:38:10: IPSEC(initialize_sas): ,
  (key Eng. msg.) dest= 99.99.99.1, src= 99.99.99.5,
    dest_proxy= 10.21.1.0/255.255.255.0/0/0 (type=4),
    src_proxy= 10.2.1.2/0.0.0.0/0/0 (type=1),
   protocol= ESP, transform= ESP-Des esp-md5-hmac ,
   lifedur= 0s and 0kb,
    spi= 0xC70B2B95(3339398037), conn_id= 2000,
   keysize= 0, flags= 0x4
01:38:10: IPSEC(initialize_sas): ,
  (key Eng. msg.) src= 99.99.99.1, dest= 99.99.99.5,
    src_proxy= 10.21.1.0/255.255.255.0/0/0 (type=4),
    dest_proxy= 10.2.1.2/0.0.0.0/0/0 (type=1),
   protocol= ESP, transform= ESP-Des esp-md5-hmac ,
    lifedur= 0s and 0kb,
    spi= 0x9BDE2875(2615027829), conn_id= 2001,
   keysize= 0, flags= 0x4
01:38:10: IPSEC(create_sa): sa created,
  (sa) sa_dest= 99.99.99.1, sa_prot= 50,
    sa_spi= 0xC70B2B95(3339398037),
    sa_trans= ESP-Des esp-md5-hmac , sa_conn_id= 2000
01:38:10: IPSEC(create_sa): sa created,
  (sa) sa_dest= 99.99.99.5, sa_prot= 50,
    sa_spi= 0x9BDE2875(2615027829),
    sa_trans= ESP-Des esp-md5-hmac , sa_conn_id= 2001
01:38:10: ISAKMP: received ke message (4/1)
01:38:10: ISAKMP: Locking struct 627D1E3C for IPSEC
```

## Zugehörige Informationen

- EOS und EOL f
  ür Cisco Secure VPN Client
- IPsec-Aushandlung/IKE-Protokolle
- Technischer Support und Dokumentation Cisco Systems